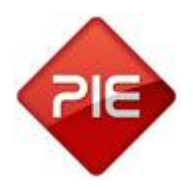

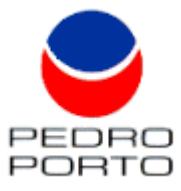

## MANUAL DE PREPARAÇÃO DA SAM4S - SPS530 PARA TRABALHAR COM SOFTWARE GRUPO PIE

## Preparar o cartão:

>Formatar o cartão em Fat32;

>Efectuar o download do ficheiro update.rar;

- >Descompactar o ficheiro update.rar para dentro do cartão sd;
- >O cartão tem de ficar com a seguinte estrutura /update/sps500/ficheiros;

## Instalação:

>Desligar o POS;

> Rodar a Chave de Acesso para a posição que não está marcada (uma posição após a posição PGM (P), no sentido dos ponteiros do relógio;

> Pressione e, mantenha pressionado o botão do canto inferior direito do POS, enquanto liga o POS;

>Assim que ouvir um Beep, pare de pressionar o botão;

> Pressione e largue então, por ordem os seguintes botões:

- -Canto superior esquerdo;
- -Canto inferior esquerdo;
- -Canto superior direito;
- -Canto inferior direito.
- > Aguarde até o menu apareça no écran;
- > Insira a password de sistema: 1287
- > Inserir o Cartão SD no POS;
- > Seleccionar a opção "UPDATE";
- > Seleccionar a opção "COPY ALL SD";
- > Responder afirmativamente;
- > Aquarde até que o processo finalize;

>Assim que o processo finalizar, desligue o POS;

>Insira agora o cartão preparado com o software que pretende que a máquina possua, e aguarde que o mesmo termine a inicialização;

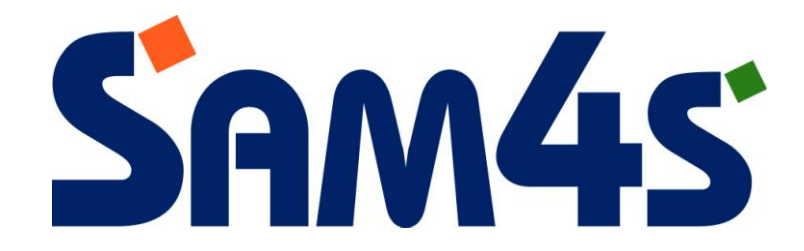